## INSTRUCTIONS MANUAL - ENGLISH

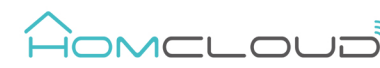

# Universal Wi-Fi Infrared (IR) Remote Control

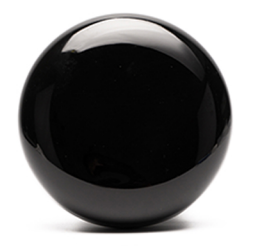

## **Parameters**

Homcloud code: VZ-IRU, Model: UFO-R1, Input: DC 5V/1A IR Frequency: 38 KHz, Wifi Frequency: 2,4GHz, Infrared Range: 8m / 360°, Working Temperature: 0° - 50°C. Working Humidity: < 85%RH, Size: 50x50x19mm, LED indicator: Blue

-1-

## Safety Warnings

Please read this manual carefully before using this product and keep it properly for future reference.

- Indoor use only. Keep the device out of reach of children.
- Keep the device away from water, dump or hot environments - Do NOT clean with liquid
- Do NOT exceed the recommended electrical ratings.
- Do NOT attempt to disassemble, repair or modify the device.

# Important

- Our App only support 2.4 GHz WI-FI networks, IEEE 802.11 b/g/n (for configuration both wi-fi homeloud device and mobile phone need to be connected at the same Wi-Fi network).

### Description

INDICATOR LIGHT(blue) ON/OFE BUTTON Press and hold for 10 sec until the indicator light rapidly blinks to star configuration mode Press and hold for 20 sec until the indicator light rapidly blinks to reset the smart plug to factory defaul Micro USB port DC 5V/1A (cable and powe adapter

included)

## Part 1 : Download and Registration

- (if you have got already HomCloud App on your mobile and an Homcloud Account go to Part 2 - Configuration).
- a. Download HomCloud App from App Store or Google Play or scan QR code below

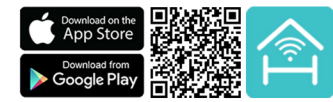

- b. Enter the register/login interface and register with your country area code and phone number/email address.
- . Wait a few minutes for verification code (by email or text message) and enter it where required along with a password. (between 6 and 20 numbers and letters)

#### Part 2 : Configuration

- a. Connect your mobile device to a 2.4 GHz Wi-Fi Network and launch HomCloud App.
- b. Connect IR remote control with power adapter into any wall electrical outlet
- . Press ON/OFF button on the downside of the IR remote control for 10 seconds until the blue led indicator rapidly blinks.
- d. On the HomCloud homepage tap "add device" or the icon "+". After that tap "IR Smart" on the Wi-Fi smart devices list.
- e. Tap "Confirm indicator rapidly blinks".
- f. Insert or confirm Wi-Fi network name and password. -3-

g. Wait for configuration successfully then tap "Done".

h. Rename the device and choose room name if you wish to.

## Part 2b : Setting Remote Controllers

- i. Once configuration is completed, keep smartphone close to Universal Wi-fi IR remote control, tap on it in your app device list and after that choose "Add IR Controller"
- Choose between list of devices (STB, TV, Air Conditioner, TV box, Fan, DVD).
- k. Choose the brand of your device from the list and then tap matched
- . Your device should connect automatically and appears on your App device list ready to be controlled by smartphone. (If you have got more devices on the same room or it doesn't appears automatically you can keep the IR remote controller of the

device pointed toward the Wi-ELIR Universal remote control at

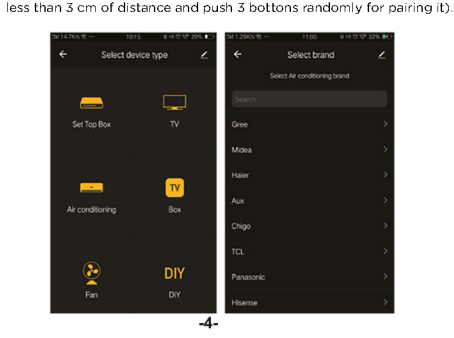

## Part 2c : Setting DIY Remote Controllers

- If you have got a different IR enabled device you want to contr your smartphone (humidifer, strip led, robot cleaner, etc)
- a. Once configuration is completed, tap on Universal Wiremote control and choose "Add IR Controller".
- b. Choose between list of devices the option DIY (do it yours
- Keep the IR remote control of the device pointed tow Wi-FLIR universal remote control (less than 3 cm of dista and confirm
- d. Keep the smartphone pointed toward the Wi-ELIR uni remote control (less than 3 cm of distance) and confirm.

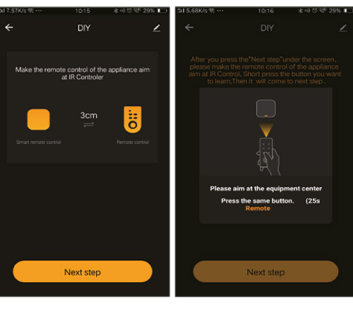

- e. Press the botton of the device IR remote controller you want f. On the App appears IR signal founded. Name it correctly an
  - -5-

# MANUALE D'ISTRUZIONI - ITALIANO

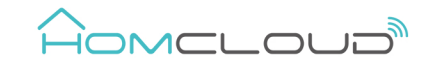

# Controller Universale Wi-Fi a infrarossi (IR)

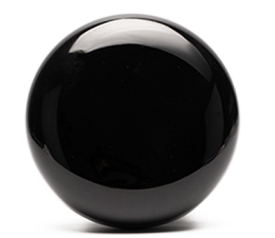

## Specifiche:

Codice Homcloud: VZ-IRU, Modello: UFO-R1, Alimentazione: DC 5V/1A Frequenza Infrarossi: 38 KHz, Frequenza Wi-Fi: 2,4GHz, Distanza e raggio d'azione: 8m / 360°, Temperatura: 0° - 50°C, Umidità: < 85%RH, Dimensione: 50x50x19mm, Spia LED: Blu

-1-

### Avvertenze

Leggere attentamente questo manuale d'istruzioni prima di utilizzare il dispositivo e conservarlo per future consultazioni.

- Solo per uso interno
- Tenere fuori dalla portata dei bambini.
- Tenere la presa wi-fi lontano da acqua, umidità e ambienti caldi NON pulire con liquidi
- NON superare i valori nominali di corrente consigliati. - NON aprire, smontare, riparare o modificare la presa wi-fi.

#### Importante

La nostra APP supporta solo la connessione Wi-Fi a 2.4 GHz, IEEE 802.11 b/g/n (durante il processo di configurazione sia lo smartphone che il dispositivo Wi-Fi devono essere connessi alla stessa rete Wi-Fi).

## Descrizione

SPIA LED(blu PULSANTE ON/OFF Tieni premuto per 10 sec fino a quando la spia LEC lampeggia rapidamente per iniziare il processo di configurazione Tieni premuto per 20 sec fino a quando la spia LED lampeggia rapidamente er resettare la presa alla

orta Micro USB DC 5V/1A alimentatore e cavo USB inclusi)

impostazione di fabbrica

## Punto 1 : Scarica l'App e crea un Account Homoloud

- (se hai già l'App di HomCloud sul tuo smartphone e un un account Homcloud vai al punto 2 - Configurazione).
- a. Scarica l'APP di HomCloud dall' App Store o da Google Play o scannerizza il codice QR qui sotto

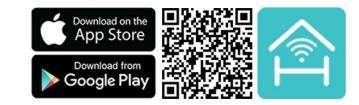

- o. Lancia l'App ed effettua la registrazione scegliendo il prefisso telefonico dello stato di appartenenza e il numero di telefono/email.
- . Dopo pochi minuti riceverai il codice di verifica tramite email/sms. Inseriscilo dove richiesto insieme a una password. (deve contenere tra 6 e 20 numeri e lettere)

### Punto 2 : Configurazione

- a. Connetti il tuo smartphone a una rete Wi-Fi a 2.4 GHz e lancia l'App di HomCloud.
- b. Collega II dispositivo alla corrente con l'alimentatore e il cavo USB inclusi.
- . Tieni premuto il pulsante On/Off per 10 secondi fino a quando la spia led blu lampeggia rapidamente.
- d. Sulla pagina principale dell'App Homoloud seleziona il simbolo "+" o il tasto "Aggiungi Dispositivo". Successivamente seleziona all'interno della lista il riguadro "Controller Universale IR".
- e. Seleziona "Conferma che la spia led lampeggi velocemente".
- Inserisci o conferma il nome e la password della rete Wi-Fi.

-3-

- g. Attendi il 100% della configurazione e seleziona il tasto "Fatto"
- h. Rinomina il dispositivo e scegli il nome della stanza dove è posizionata se lo desideri.

## Parte 2b: impostazione dei telecomandi

- . Una volta completata la configurazione, posiziona lo smartphone vicino al Controller Universale Wi-fi IR. Selezionalo nell'elenco dei dispositivi e successivamente clicca su "Aggiungi Controller IR".
- Scegli tra il dispositivo che desideri nella lista seguente (Set Top Box, TV, Condizionatore d'aria, Tv box, ventilatore, DVD).
- K. Scegli la marca del tuo dispositivo elettronico dall'elenco e seleziona il tasto "Telecomando abbinato"

. Il dispositivo dovrebbe connettersi automaticamente e verrà visualizzato sull' elenco dei dispositivi wi-fi nell'App pronto per essere controllato dal tuo smartphone. (Se hai più dispositivi nella stessa stanza o non appare automaticamente punta il telecomando IR del dispositivo verso il Controller universale Wi-ELIR e tienilo a meno di 3 cm di distanza premendo 3 bottoni a caso per abbinarlo)

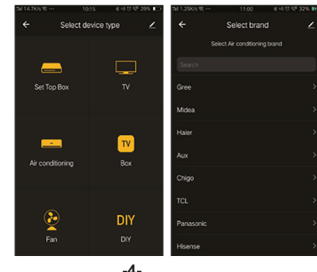

Parte 2c: Impostazione dei telecomandi "FAI DA TE" (DIY)

Se vuoi aggiungere un telecomando IR di un dispositivo non presente nella lista predefinita (umidificatore, striscia led, robot pulizia, etc)

- a. Una volta completata la configurazione, posiziona lo smartphone vicino al Controller Universale Wi-fi IR. Selezionalo nell'elenco dei dispositivi e successivamente clicca su "Aggiungi Controller IR".
- b. Scegli tra la lista dei dispositivi l'opzione "Fai da te" (DIY).
- . Tieni il telecomando a infrarossi del dispositivo puntato verso il Controller Universale Wi-FI IR a meno di 3 cm di distanza e clicca sul tasto "avanti".
- d. Tieni lo smartphone puntato verso il Controller Universale Wi-FI IR a meno di 3 cm di distanza e clicca sul tasto "avanti"

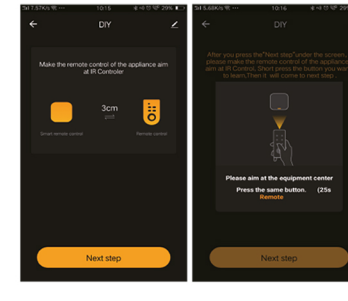

e. Premi il pulsante del telecomando infrarossi(IR) del dispositivo che si desidera copiare. -5-

| rol with<br>-fi IR<br>self).<br>ard the<br>ance)<br>iversal | <ul> <li>g. Repeat step e and f as much time as you want and rename the new IR remote controller you have just created.</li> <li>h. If you want to modify or add new bottons to the new remote control you have created you can tap on "edit" on the right top corner.</li> <li>i. Now your DIY remote controller appears on your App device list ready to be controlled by smartphone.</li> </ul> | Important: If you want to link HomCloud App to Google Home<br>or Alexa App you need to select "Smart Life" App between the<br>list of Google Home or Alexa partners. (after that passage the<br>user will be automatically direct to HomCloud App).<br>* Smart speakers to be bought separately.<br>Important information<br>Check updated vocal commands list Universal Wi-FI IR remote<br>control supports visiting www.homcloud.com.<br>DIY Remote controller do not support vocal commands.<br>FAQ<br>1. What should I do If I can't configure the Homcloud device?<br>Make sure your mobile and HomCloud device are on the<br>same 2.4 Ghz Wi-Fi network. |
|-------------------------------------------------------------|----------------------------------------------------------------------------------------------------|----------------------------------------------------------------------------------------------------|
|                                                             | Extremed lawy         Add New Batton         Deate         Carcoal    Please visit www.homcloud.com/config for more info regarding the functions of the Wi-Fi Universal IR Remote control. Part 3 : Integration with Google Home and Amazon Alexa                                                                                                    | <ol> <li>Which device I can control with Universal WI-Fi IR<br/>Remote Control?<br/>You can control TV,Fan,DVD,Set Top Box, Air Conditioner and<br/>all Infrared enabled appliances.</li> <li>What happens if the WI-Fi goes off?<br/>You can still control your devices with traditional remote<br/>controllers and once WI-Fi is active again the Universal WI-Fi<br/>IR Remote Control will connect automatically to your<br/>WI-Fi network.</li> <li>Please visit www.homcloud.com for more support.</li> </ol>                                                                                                    |
| to copy.<br>Id save.                                        | Download and install Google Home or Amazon Alexa App for<br>mobile and control your devices with your voice with Smart<br>Speakers* or directly with your smartphone.<br><b>-6-</b>                                                                                                    | Imported by: Life365 italy S.p.A<br>European General Agency<br>Vlale Roma 49/a, 47122 Forti, Italy<br>Made In China<br>-7-                                                                                                    |

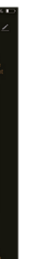

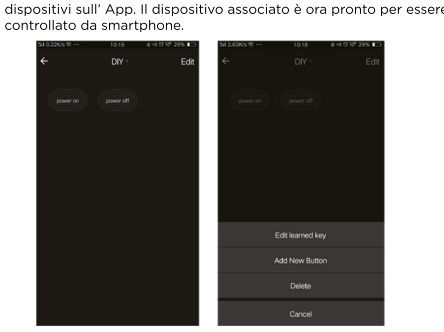

f. Sull'app apparirà la conferma che è stato trovato il segnale infrarossi

g. Ripeti i punti "e" e "f" quante volte desideri e successivamente

h. Se si desidera modificare o aggiungere nuovi pulsanti al nuovo

. Ora il tuo telecomando IR " Fai da te" apparirà nell'elenco dei

telecomando creato puoi cliccare su "modifica" in alto a destra.

(IR) corrispondente. Nominalo correttamente e salvalo.

rinomina il nuovo Telecomando IR appena creato.

Visita www.homcloud.com/config per maggiori informazioni riguardanti il dispositivo.

### Punto 3 : Integrazione con Google Home e Amazon Alexa

Scarica e installa l'App di Google Home o guella di Amazon Alexa e controlla i dispositivi intelligenti usando la tua voce grazie agli -6Smart Speakers\* (Altoparlanti Intelligenti dotati di un Assistente vocale) o direttamente con il tuo smartphone.

Importante: Per controllare i dispositivi vocalmente ti verrà chiesto di collegare l'App di HomCloud a quelle di Google Home o Amazon Alexa. Dovrai selezionare per l'integrazione l'App "Smart Life" nella lista di brands/partners (subito dopo questo passaggio l'utente sarà automaticamente indirizzato verso l'App di HomCloud).

Visita www.homcloud.com/config per ulteriori informazioni.

\* Smart speakers da comprare separatamente

### Importante

Controlla l'elenco dei comandi vocali aggiornati per il Controller Universale Wi-FI IR visitando www.homcloud.com.

I telecomandi "FAI DA TE" (DIY) non supportano i comandi vocali.

### Domande Frequenti

- . Cosa posso fare se non riesco a configurare il dispositivo? Controlla che il tuo smartphone e il dispositivo wi-fi siano sulla stessa rete Wi-Fi a 2.4 GHz.
- 2. Quali dispositivi posso controllare con il Controller IR wi-fi? È possibile controllare TV, Ventilatori, DVD, Set Top Box, Condizionatore d'aria e tutti i dispositivi dotati di sensore a infrarossi.
- 3. Cosa succede se la rete Wi-Fi si disconnette? Puoi comunque controllare i dispositivi Infrarossi con i telecomandi tradizionali. Quando la rete Wi-Fi torna operativa il dispositivo si riconnetterà automaticamente alla tua rete Wi-Fi.

Visita www.homcloud.com per ulteriori informazioni e supporto

Importato da: Llfe365 Italy S.p.A. -

European General Agency Viale Roma 49/a, 47122 Forli, Italy Made in China

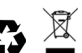

-7-